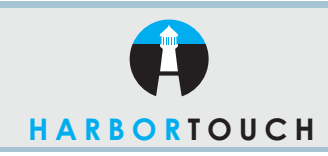

## QUICK REFERENCE GUIDE

# **NURIT - RESTAURANT**

Nurit 2085, 2085Plus, 2060, 2070, 2080

Customer Service: 800-201-0461 24-Hour Technical Support: 800-632-1888

| CREDIT CARD SALE                         |                                                                                                    |  |
|------------------------------------------|----------------------------------------------------------------------------------------------------|--|
| TERMINAL DISPLAY                         | ACTION                                                                                                    |  |
| CREDITSALE<br>ACCOUNT ->                 | Swipe the credit card with the magnetic strip facing down and away from the screen.                                  |  |
| CREDITSALE<br>AMOUNT 0.00                | Enter amount of sale (no need to press decimal). Once the desired amount appears on the screen, press <b>ENTER</b> . |  |
| DIALING 18****<br>PROCESSING<br>APPROVED | Terminal prints out an approval receipt.                                                                             |  |
| TEARS SLIP><br>Press any key             | Press any key to print out a customer copy<br>(notice the customer's copy has the word<br>COPY under the header).    |  |
| CREDITSALE<br>ACCOUNT ->                 | Screen returns to original prompt.                                                                                   |  |

#### MANUAL KEY IN - CREDIT CARD SALE (WITH AVS OPTION)

| TERMINAL DISPLAY                           | ACTION                                                                                                    |
|--------------------------------------------|----------------------------------------------------------------------------------------------------|
| CREDITSALE<br>ACCOUNT ->                   | Manually key in the card number, press <b>ENTER</b> .                                                                                                    |
| CREDITSALE<br>Exp. Date: ?                 | Manually key in the expiration date (mm,dd), press <b>ENTER</b> .                                                                                            |
| CREDITSALE<br>AMOUNT 0.00                  | Enter amount of sale (no need to press decimal). Once the desired amount appears on the screen, press <b>ENTER</b> .                                         |
| Card Present?<br>NO YES                    | Select your answer by pressing the black ATM-style keys under the selections.                                                                                |
| If the selection is NO:<br>Enter Zip Code: | Key in the credit card's billing zip code, press <b>ENTER</b> .                                                                                              |
| Street Address?<br>■                       | Key in the credit card's billing address. For<br>example, if the billing address is 140 Main<br>Street, you would enter 140 and then press<br><b>ENTER</b> . |
| DIALING 18****<br>PROCESSING<br>APPROVED   | Terminal prints out an approval receipt.                                                                                                    |
| TEARS SLIP><br>Press any key               | Press any key to print out a customer copy<br>(notice the customer's copy has the word<br>COPY under the header).                                            |
| CREDITSALE<br>ACCOUNT ->                   | Screen returns to original promptl                                                                                                    |

## CREDIT CARD RETURN

| TERMINAL DISPLAY                 | ACTION                                                                                                    |
|----------------------------------|----------------------------------------------------------------------------------------------------|
| CREDITSALE<br>ACCOUNT ?          | Press the <b>RETURN</b> key.                                                                                |
| CREDITRETURN<br>ACCOUNT ?        | Swipe the credit card, or manually key in the account number and expiration date.                           |
| CREDITRETURN<br>AMOUNT ?         | Enter amount of return (no need to press decimal) and press <b>ENTER</b> .                                  |
| DIALING, PROCESSING,<br>APPROVED | Terminal returns to original prompt,<br>"CREDIT SALEACCOUNT?".                                              |
|                                  | VOID                                                                                                    |
| TERMINAL DISPLAY                 | ACTION                                                                                                    |
| CREDITSALE<br>ACCOUNT ?          | Press the <b>VOID</b> key. The following transactions can be voided: credit card sale, forced sale, return. |
| CREDITVOID/SALE ACCOUNT ?        | Swipe the credit card, or manually key in the account number and expiration date.                           |
| CREDITVOID/SALE<br>AMOUNT ?      | Enter amount of void (no need to press decimal) and press <b>ENTER</b> .                                    |

#### APPROVED OFF LINE Terminal returns to original prompt, "CREDIT SALE......ACCOUNT?".

## FORCED CREDIT CARD SALE

| ACTION                                                                            |
|-----------------------------------------------------------------------------------|
| Press the <b>FORCED</b> key.                                                      |
| Swipe the credit card, or manually key in the account number and expiration date. |
| Enter amount of sale (no need to press decimal).                                  |
| Enter authorization number obtained through voice auth.                           |
| Tear slip and have customer sign receipt.                                         |
|                                                                                   |

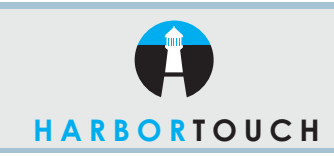

## QUICK REFERENCE GUIDE

## **NURIT - RESTAURANT**

Nurit 2085, 2085Plus, 2060, 2070, 2080

# BATCHING/SETTLEMENTTERMINAL DISPLAYACTIONCREDIT......SALE<br/>ACCOUNT ?Press the BATCH key.CHOOSE HOST: 1. ALLUse the FORCED key to scroll through options.<br/>Make selection by pressing ENTER.DIALING , 18005559999Terminal will print detailed batch report.

### COPY OF TRANSACTION RECEIPT

| TERMINAL DISPLAY                                                                                                    | ACTION                                                                                                    |
|----------------------------------------------------------------------------------------------------|----------------------------------------------------------------------------------------------------|
| CREDITSALE<br>ACCOUNT ?                                                                                                    | Press the <b>ALPHA</b> key.                                                                                                    |
| RECEIPT COPY:<br>1: LAST RECEIPT<br>(2. ANY RECEIPT)                                                                                | Use the <b>FORCED</b> key to scroll through options<br>Make selection by pressing <b>ENTER</b> .<br>If 1 is selected, terminal will print copy of last<br>receipt. |
| If 2 is selected, terminal will<br>display:<br>CHOOSE EDC TYPE:<br>2. CREDIT<br>(3. CHECK)<br>This will vary depending on EDC types | Press ENTER to make selection.                                                                                                    |

Enter transaction number and press ENTER.

#### ADDING TIPS

| TERMINAL DISPLAY                                                                      | ACTION                                                                                                    |
|---------------------------------------------------------------------------------------|----------------------------------------------------------------------------------------------------|
| CREDITSALE ACCOUNT ?                                                                  | Press the <b>EDIT</b> key.                                                                                       |
| EDIT TIP BY:<br>1. TRANSACTION #                                                      | Scroll through the different options using the <b>FORCED</b> key.                                                |
| Depending on option<br>selected, terminal will<br>prompt for different<br>information | Enter the necessary information, and transaction will be displayed. If correct transaction, press <b>ENTER</b> . |
| BASE AMOUNT X.XX<br>TIP AMOUNT 0.00                                                   | Press ENTER.                                                                                                    |
| TIP AMOUNT 0.00                                                                       | Enter tip amount and press ENTER.                                                                                |
| TIP AMOUNT X.XX<br>TOTAL X.XX                                                         | Terminal will display next transaction, or return to tip menu. Continue with same procedure.                     |

#### **IMPORTANT "VoIP" NOTICE**

ONLY IP CREDIT CARD TERMINALS ARE ABLE TO SUPPORT "VOICE OVER IP" (VOIP). DIAL-UP TERMINALS WILL NOT WORK WITH VOIP SINCE THEY REQUIRE A LANDLINE.

Changes made to your telephone system, such as converting to digital telephone service or Voice Over Internet Protocol (VoIP), can adversely affect the ability of your credit card terminal to function properly. Dialup terminals do not work though VoIP. You must use a landline for dial-up terminals to function properly. If a dual communication terminal is present, a router must be used in conjunction with a DSL/cable modern to obtain a high speed connection.

If you plan on making any changes to the telephone system at the location where your terminal is used or if you have any questions in regards to your current terminal's capabilities, please contact technical support at 800-632-1888.

available

TRANSACTION # ?